BEHEERCONSOLE > BASISPRINCIPES ORGANISATIE

# Groepen

Weergeven in het Helpcentrum: https://bitwarden.com/help/about-groups/

# **D** bit warden

### Groepen

### Wat zijn groepen?

Groepen brengen individuele leden met elkaar in verband en bieden een schaalbare manier om toegang tot en rechten voor specifieke collecties toe te wijzen. Wanneer je nieuwe leden aanwerft, voeg ze dan toe aan een groep zodat ze automatisch de geconfigureerde rechten van die groep erven.

### (i) Note

Groepen zijn beschikbaar voor Teams Starter-, Teams- en Enterprise-organisaties.

#### Groepen gebruiken

Organisaties kunnen toegang tot collecties toewijzen op basis van ledengroepen in plaats van individuele leden. Groep-verzamel associaties bieden een diep niveau van toegangscontrole en schaalbaarheid voor het delen van bronnen. Een veelgebruikte groep-verzamelmethode is om bijvoorbeeld **Groepen per Afdeling** en **Verzamelingen per Functie** te maken:

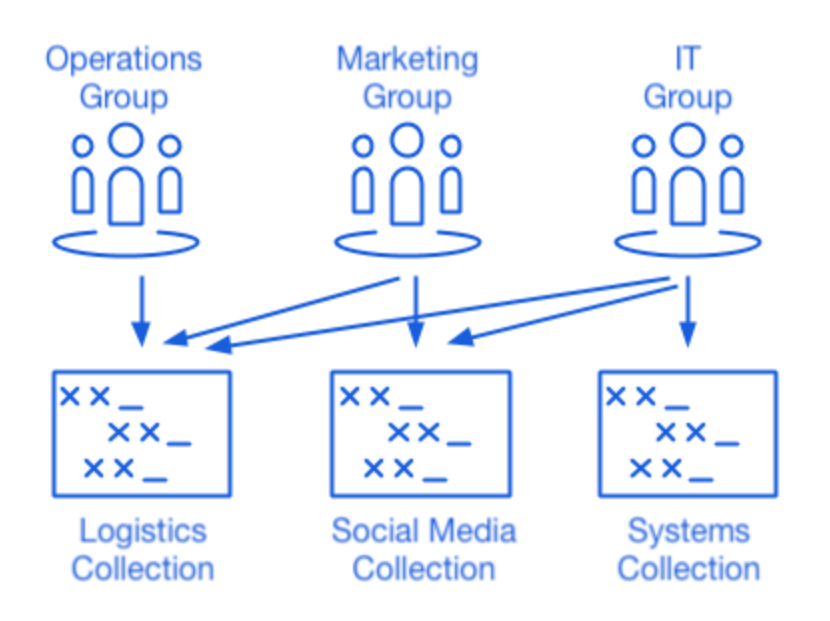

Using Collections with Groups

Andere veelgebruikte methodologieën zijn **Collecties per leverancier of systeem** (leden in een **Engineering** groep worden bijvoorbeeld toegewezen aan een **AWS Credentials** collectie) en **Groepen per locatie** (leden worden bijvoorbeeld toegewezen aan een **US Employees** groep of **UK Employees** groep).

### Een groep maken

Organisatie-admins (of hoger) en provider-gebruikers kunnen groepen maken en beheren. Een groep maken:

1. Log in op de Bitwarden web app en open de Admin Console met behulp van de product switcher (
):

### **D** bitwarden

| U Password Manager                                                                   | All vaults                                                                                                    |      |                                    | New 🗸      | BW BW |
|--------------------------------------------------------------------------------------|----------------------------------------------------------------------------------------------------|------|------------------------------------|------------|-------|
| ☐ Vaults Ø Send                                                                      | FILTERS ⑦                                                                                                    |      | Name                               | Owner      | :     |
| ≪ Tools ✓                                                                            | Q Search vau                                                                                                    | VISA | Company Credit Card<br>Visa, *4242 | My Organiz | :     |
| Settings                                                                             | <ul> <li>➢ My vault</li> <li>➢ My Organiz ⋮</li> <li>➢ Teams Org ⋮</li> <li>+ New organization</li> </ul>                        | 0 6  | Personal Login<br>myusername       | Ме         | :     |
|                                                                                      |                                                                                                    |      | Secure Note                        | Ме         | :     |
|                                                                                      | <ul> <li>✓ All items</li> <li>☆ Favorites</li> <li>④ Login</li> <li>□ Card</li> <li>□ Identity</li> <li>□ Secure note</li> </ul> | 0    | Shared Login<br>sharedusername     | My Organiz | :     |
| <ul> <li>Password Manager</li> <li>Secrets Manager</li> <li>Admin Console</li> </ul> | <ul> <li>Folders</li> <li>No folder</li> <li>Collections</li> <li>Default colle</li> <li>Default colle</li> <li>Trash</li> </ul> |      |                                    |            |       |
| 🖞 Toggle Width                                                                       |                                                                                                    |      |                                    |            |       |

Product switcher

#### 2. Navigeer naar **Groepen** en selecteer de knop + **Nieuwe groep**:

| <b>D</b> bit Warden<br>Admin Console | Grou | os                    | Q Search groups                      | + New group 🗰 📮 |
|--------------------------------------|------|-----------------------|--------------------------------------|-----------------|
|                                      |      | Name 🔺                | Collections                          | ÷               |
| A Members                            |      | Customer Success Team | Development Tools Productivity Tools | :               |
| 辔 Groups                             |      | Finance Team          | Financials                           | :               |
| $\rightleftarrows$ Reporting $\lor$  |      | Marketing Team        | Productivity Tools Social Media      | :               |
| 🛱 Billing 🗸 🗸                        |      |                       |                                      |                 |
| $\otimes$ Settings $\checkmark$      |      |                       |                                      |                 |
|                                      |      |                       |                                      |                 |
|                                      |      |                       |                                      |                 |

Nieuwe groep

3. Geef je groep een naam op het tabblad Groepsinfo.

### **D** bitwarden

#### **∏ Tip**

Het veld External Id is alleen relevant als je Directory Connector gebruikt.

- 4. Wijs op het tabblad Leden leden toe aan de groep.
- 5. Wijs op het tabblad Collecties collecties toe aan een groep. Selecteer voor elke collectie de gewenste machtigingen:

|                                                                                    | Groups                                                                                                    | Q Search groups                                                    | + New group 🗱 🛑 |
|------------------------------------------------------------------------------------|----------------------------------------------------------------------------------------------------|--------------------------------------------------------------------|-----------------|
| <ul> <li>My Organization ~</li> <li>Collections</li> <li>Members</li> </ul>        | <ul> <li>All Name ▲</li> <li>Customer Success Team</li> </ul>                                                                                | Collections           Development Tools         Productivity Tools | :               |
| <ul> <li>Image: Billing</li> <li>Image: Billing</li> <li>Image: Billing</li> </ul> | Edit group Customer Success Team                                                                                                    | Financials                                                         | :<br>:          |
| Settings ~                                                                         | Group info       Members       Collections         Grant access to collections by adding them to this group manage.       Select collections | o. You can only assign collections you                             |                 |

Machtigingen voor collecties

Rechten kunnen aangeven dat leden items in de collectie kunnen bekijken of bewerken, maar ook of ze de toegang tot de collectie kunnen beheren en of wachtwoorden verborgen zijn.

6. Selecteer **Opslaan** om het aanmaken van je groep te voltooien.

#### Toewijzingen van leden bewerken

Zodra je groepen aangemaakt en geconfigureerd zijn, kun je er leden aan toevoegen:

- 1. Open in de beheerconsole de weergave Groepen.
- 2. Gebruik voor de groep die u wilt bewerken het optiemenu : om Leden te selecteren.
- 3. Voeg leden toe of verwijder leden uit de groep en selecteer Opslaan

## **D** bit warden

### Collectietoewijzingen bewerken

Als je de collecties of rechten die aan een groep zijn toegewezen wilt wijzigen:

- 1. Open in de beheerconsole de weergave **Groepen**.
- 2. Gebruik voor de groep die je wilt bewerken het optiemenu : om Verzamelingen te selecteren.
- 3. Voeg machtigingen voor verzamelingen toe aan de groep, verwijder ze of wijzig ze en selecteer Opslaan.